# Подключение aQsi Cube к вендинговому аппарату, используя протокол MDB.

Рассмотрим пример подключения aQsi Cube к автомату Unicum. Для подключения используется провод AUX MDB, входящий в комплект поставки устройства.

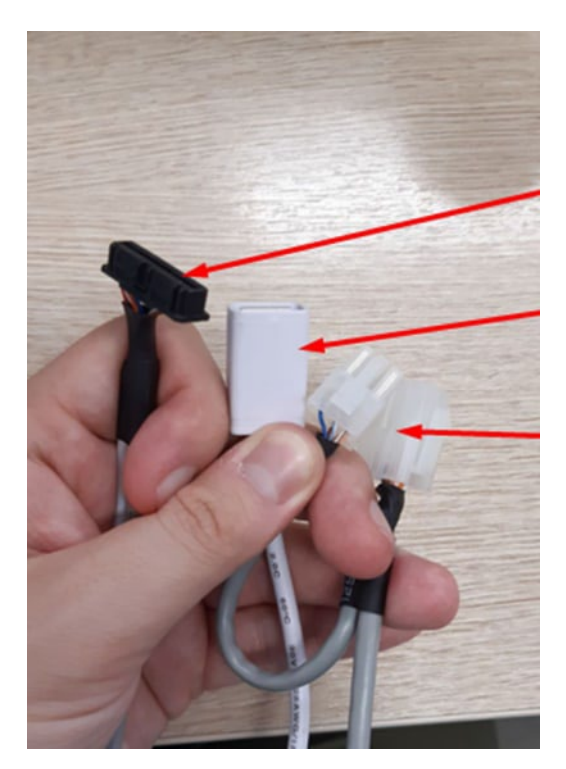

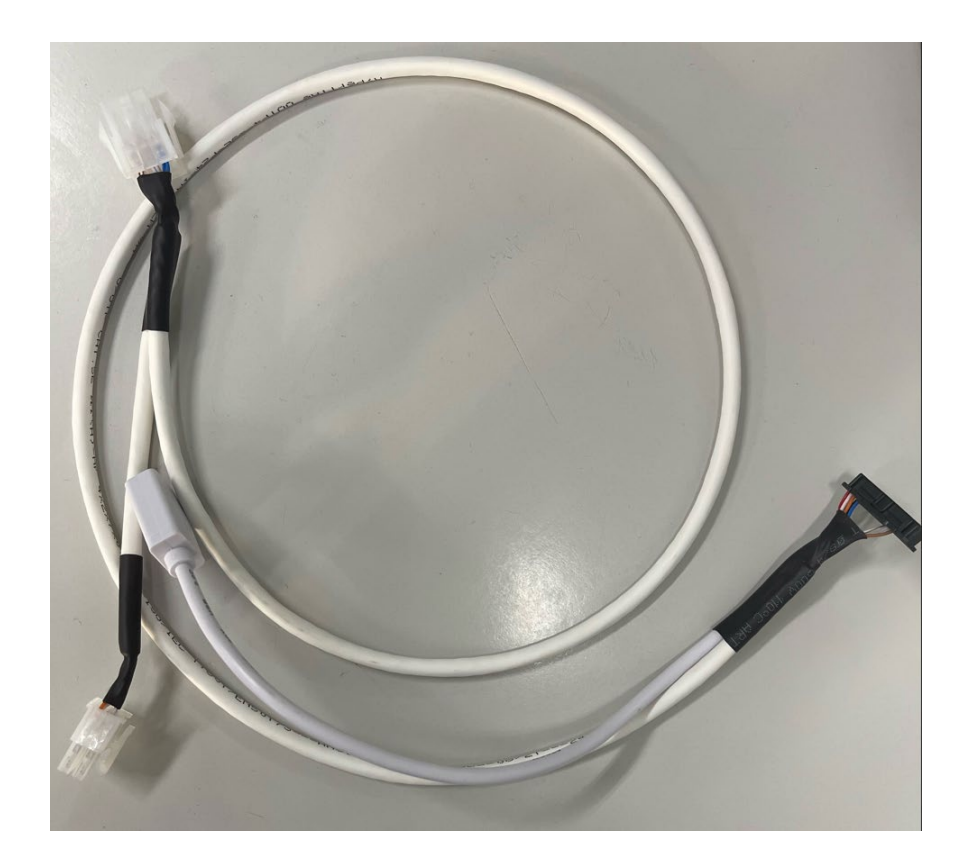

Разъем AUX подключается к aQsi Cube. Для подключения необходимо открутить 2 шурупа 2,9х6,5 и снять пластиковую крышку и установить разъем кабеля (1) в разъем (2) на aQsi Cube

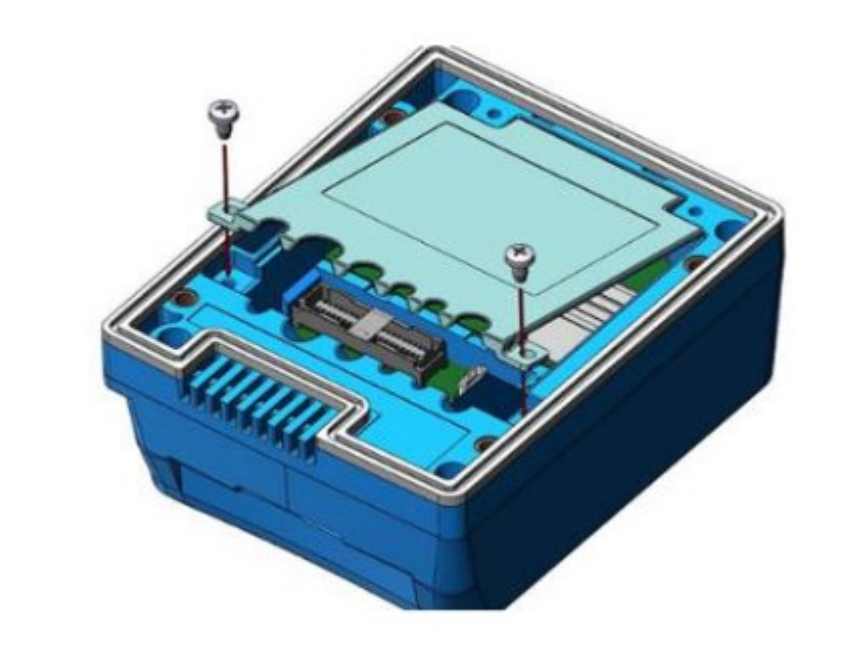

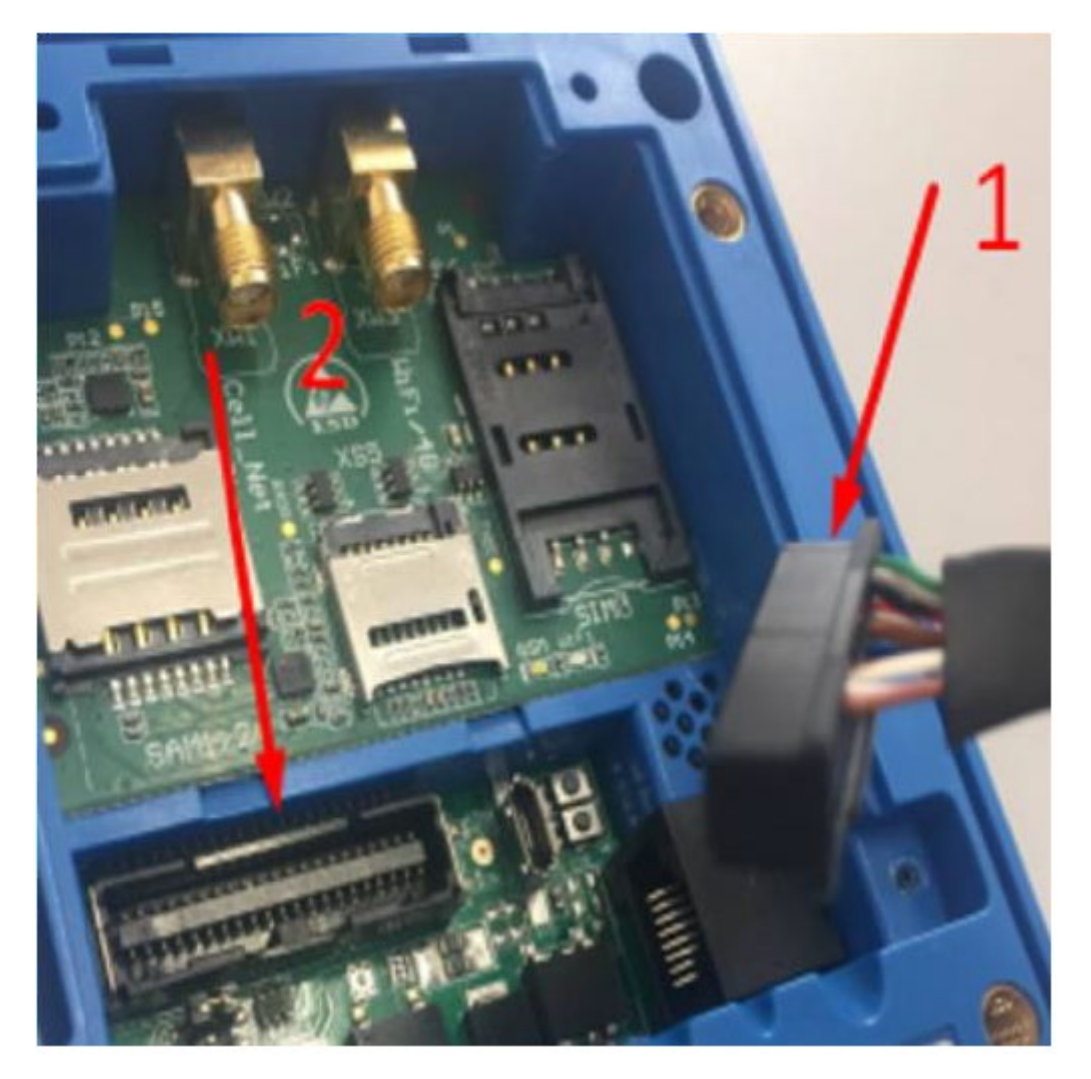

Для подключения aQsi Cube к автомату Unicum нужно на плате управления автомата найти провод MDB (к нему подключены купюроприемник и монетоприемник). На проводе MDB найти разъем отмеченный на фото и в разрыв этого разъема подключить провод из комплекта aQsi Cube.

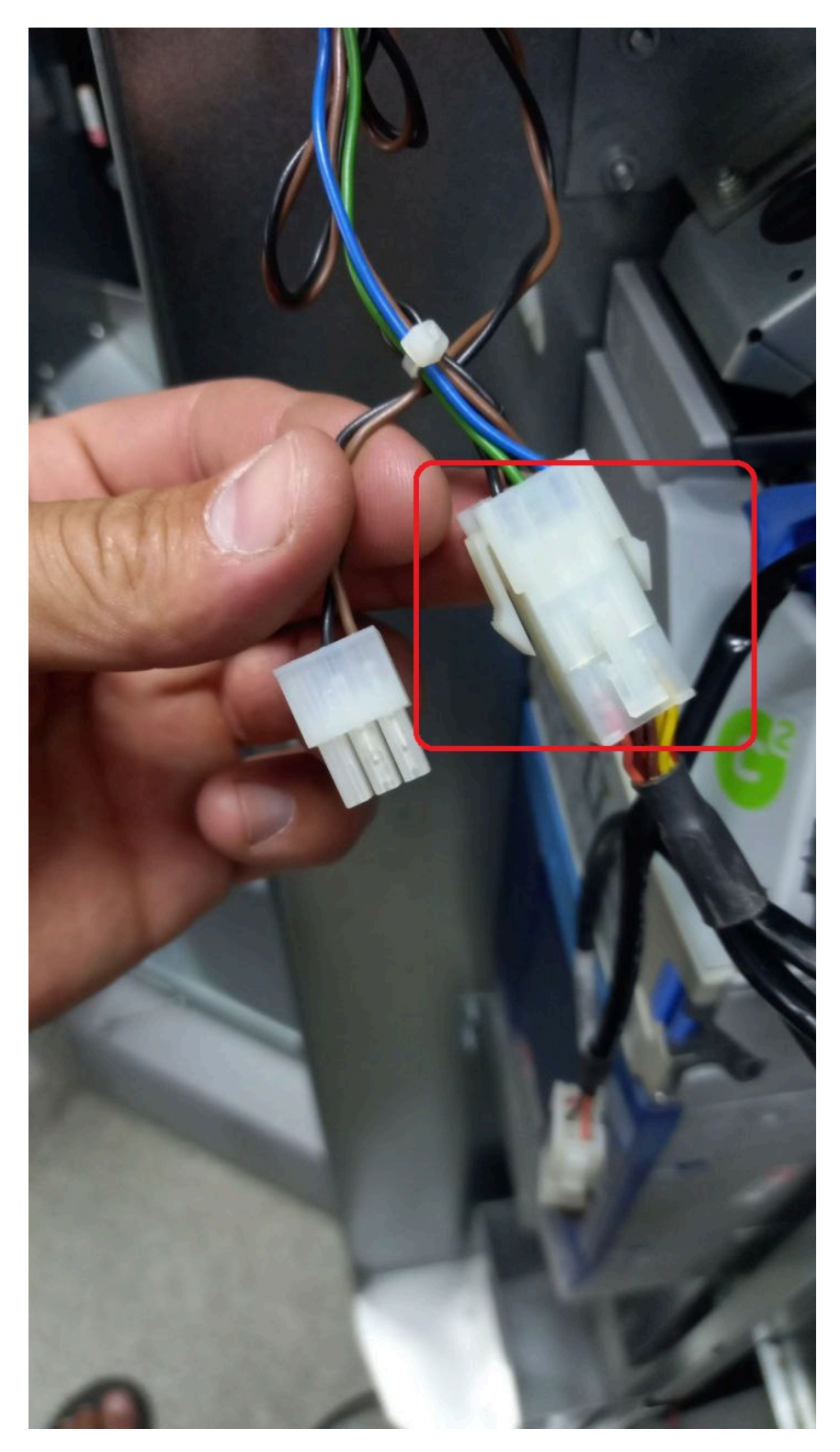

## Регистрация личного кабинета, регистрация aQsi Cube и настройки автомата и режима MDB через личный кабинет.

### Регистрация в «Личном кабинете»

Скопировать ссылку и вставить в Ваш браузер <u>https://cube-lk.aqsi.ru/</u>

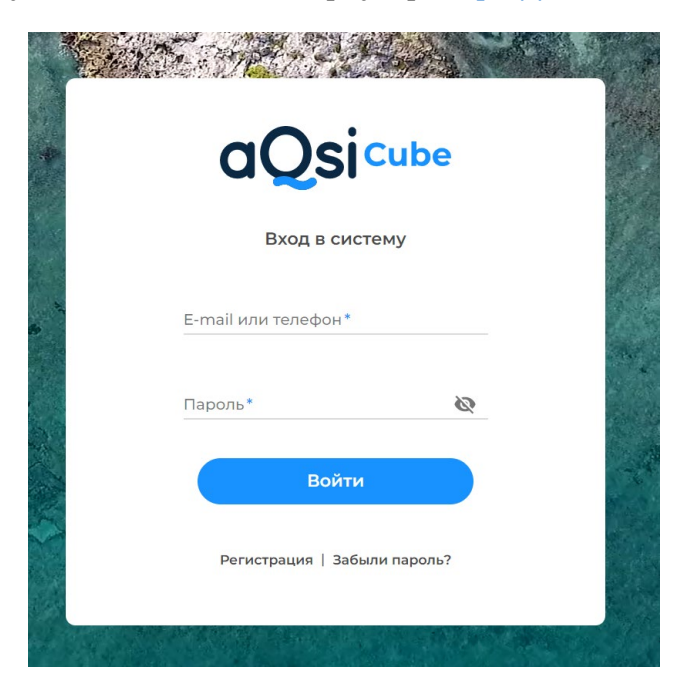

Нажать кнопку «Регистрация»

| aQsi                | Cube       |
|---------------------|------------|
| Вход в систему      |            |
| E-mail или телефон* |            |
| Пароль*             | Ø          |
| Войти               |            |
| Регистрация Забы    | ли пароль? |

Заполнить все необходимые поля и получить код в смс или на почту, в зависимости от того, что Вы указали.

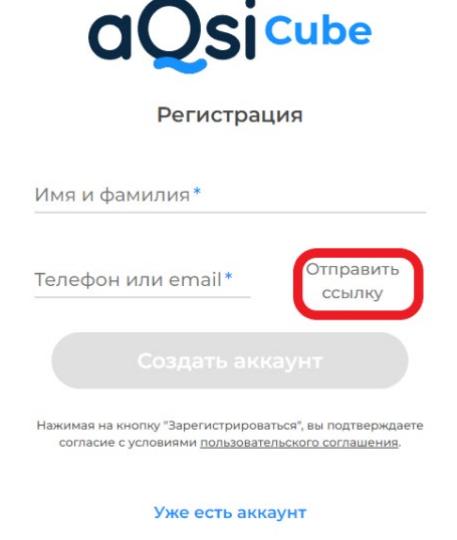

Ввести полученный по смс или на почту код

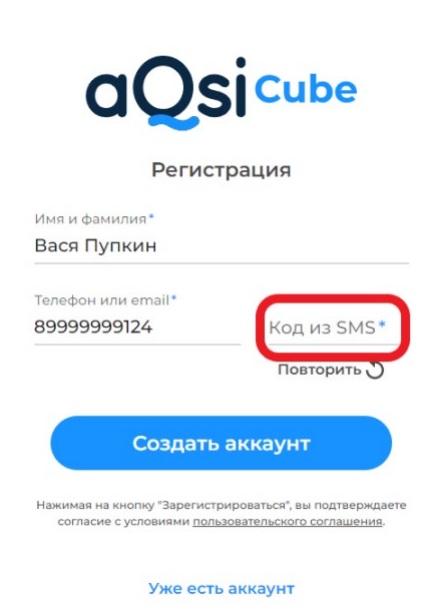

Создать пароль для Вашего личного кабинета

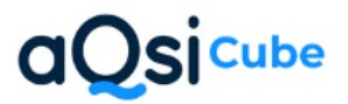

Создание нового пароля

Новый пароль\*

Повторите пароль\*

#### <u> Привязка aQsi Cube к Личному кабинету</u>

Для привязки устройства к личному кабинету необходимо создать PIN код:

|     | aQsi <sup>cube</sup> |                                                                                                    |   |
|-----|----------------------|----------------------------------------------------------------------------------------------------|---|
| .lı | Отчеты               |                                                                                                    |   |
|     | Автоматы             |                                                                                                    |   |
|     | aQsi Cube 🕂          | Устройства aQsi Cube Добавление устройств                                                                                                    |   |
| 品   | База товаров         |                                                                                                    |   |
| 4   | Обслуживание         | Пля побавления эОсі Сире в лициній кабинет используйте DIN-кольі.                                                                                                    |   |
| ø   | Пользователи         |                                                                                                    |   |
| B   | История чеков        | . Нажмите на кнопку «Создать Рим», новый код появится здесь.<br>Он многоразовый и действует 7 дней<br>2. Введите PIN-код на экране aOsi Cube и он активируется в личном кабинете |   |
| ۰   | Настройки            | Одновременно вы можете использовать 5 PIN-кодов                                                                                                    |   |
| *   | Сервисы              | Создать РІМ                                                                                                    |   |
| [→  | Выход                |                                                                                                    |   |
|     |                      |                                                                                                    |   |
|     | PIN-код              | Действует до Количество использований                                                                                                    | Φ |
| (   | 304380               | 06.09.2022 12:48 0                                                                                                    | Ū |

При первом включении aQsi Cube на экране появится сервисное меню, в котором необходимо завершить привязку Вашего устройства к личному кабинету. Для этого необходимо перейти в пункт меню «Registration», нажать на «Pin code» и ввести созданный в личном кабинете pin код, затем нажать «Enter».

Для успешного процесса привязки, aQsi Cube должен иметь стабильный уверенный сигнал сети передачи данных (подключен по кабелю Ethernet или посредством установки сим-карты в разъем SIM, расположенный на задней стороне устройства под защитной крышкой).

| < Service                                        |   | Constant Constant | ✔ Online registration                           |
|--------------------------------------------------|---|----------------------------------------------------------------------------------------------------|-------------------------------------------------|
| Configuration<br>Device configuration parameters | > | Fill the following<br>fields and press<br>Enter                                                                                                    | Fill the following<br>fields and press<br>Enter |
| Registration                                     | > | PIN code                                                                                                    | PIN code                                        |
| CTP test<br>Capacitive Touch Panel testing       | > | Get the PIN from cube.aqsi.ru                                                                                                    |                                                 |
| About<br>Information about device                | > | Type PIN and press enter                                                                                                    |                                                 |
| Quit<br>Quit service mode                        | > |                                                                                                    | 1 2 3 ≪<br>4 5 6<br>7 8 9<br>*+ 0 # ← ↔         |

После успешной регистрации (зеленая полоса в верхней части экрана) нажать «ОК» и Вас перенаправит на главное окно сервисного меню, в котором необходимо нажать кнопку «Quit».

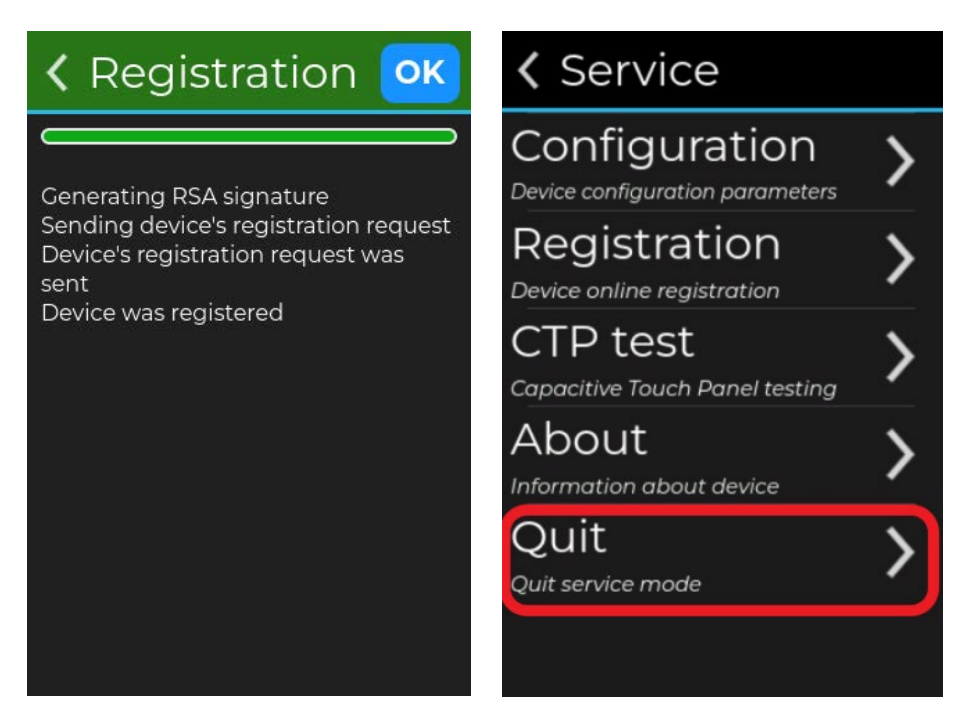

После этого требуется проверить привязалось ли Ваше устройство к личному кабинету. Для этого в личном кабинете нужно перейти на вкладку aQsi Cube и проверить, что Ваше устройство там отображается.

|     | aQsi <sup>cube</sup> |                      |                      |
|-----|----------------------|----------------------|----------------------|
| .lı | Отчеты               |                      |                      |
| ŀ   | Автоматы             |                      |                      |
|     | aQsi Cube 🕂          |                      |                      |
| 8   | База товаров         | Устройства aQsi Cube | Добавление устройств |
| 1   | Обслуживание         |                      | _                    |
| 9   | Пользователи         |                      |                      |
|     | История чеков        |                      | Номер устройства ?   |
| ¢   | Настройки            |                      |                      |
| *   | Сервисы              |                      | 0229124C3153334B     |
| [÷  | Выход                | Пин-код привязан     |                      |

#### Добавление автомата в Личном кабинете

По завершению регистрации необходимо добавить автомат в личный кабинет и привязать к нему aQsi Cube. Для этого перейдите во вкладку «Автоматы» и добавьте группу.

| aQsicube           |            |                             |          |
|--------------------|------------|-----------------------------|----------|
|                    |            |                             |          |
| . Отчеты           |            |                             |          |
| 🖪 Автоматы         |            |                             |          |
| aQsi Cube +        |            |                             |          |
| 🖥 База товаров     |            |                             |          |
| 关 Обслуживание     |            |                             |          |
| 🦿 Пользователи     |            |                             |          |
| 🖹 История чеков    |            |                             |          |
| 🌣 Настройки        |            |                             |          |
| 🗶 Сервисы          | <u> </u>   |                             |          |
| 🛱 Купить aQsi Cube | aOsi       | Cube                        | = Группы |
| С• выход           | ~          | neder 2                     |          |
|                    |            | Группа                      | ×        |
| <b>Х і руппы</b>   | Добавить + | Название категории<br>Снеки |          |
| • Все автомат      | ы          |                             |          |
|                    |            | 🔲 создать еще одну          |          |
| Продукты           |            | Сохранит                    | ь        |
|                    |            |                             |          |

После добавления группы нажать кнопку «Добавить+» в правом верхнем углу:

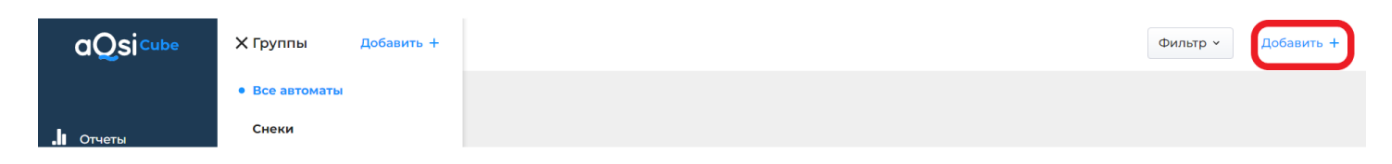

Перейти на вкладку «Общие настройки». Из ниспадающего списка выбрать Ваш aQsi Cube, нажав на стрелку.

| Общие настройки |   |
|-----------------|---|
| aQsi Cube       | ~ |
| Имя автомата    | ( |
|                 |   |
| Марка автомата  | ( |
| Unicum          | ~ |
| Модель автомата | ( |
| FoodBox         | ~ |

Указать имя автомата. Оно произвольное, например, «Аксессуары», «Кофейник», «Плюшки».

| Общие настройки         |    |
|-------------------------|----|
| aQsi Cube               | (  |
| Имя автомата*<br>Снек 1 | (  |
| Марка автомата          | (? |
| Unicum                  | ~  |
| Модель автомата         | 0  |
|                         |    |

Выбрать марку автомата «Unicum» (поле не обязательное):

| avaicube        | · · · · · · · · · · · · · · · · · · · |
|-----------------|---------------------------------------|
| Имя автомата*   |                                       |
| Снек 1          |                                       |
| Марка автомата  |                                       |
| Unicum          | ~                                     |
| Модель автомата |                                       |
| FeedDay         |                                       |

#### Выбрать модель автомата (также не является обязательным для заполнения)

| aQsi Cube      | ` |
|----------------|---|
| Имя автомата * |   |
| Снек 1         |   |
| Марка автомата |   |
| Unicum         |   |
|                |   |

#### Выбрать группу автомата

| Группа      |               |   |
|-------------|---------------|---|
| Снеки       |               | ~ |
|             |               |   |
|             |               |   |
| Комментарий |               |   |
|             |               |   |
|             | Пополнительно |   |

При необходимости, можно добавить комментарий к автомату, а также дополнить информацию по автомату, нажав «Дополнительно». Поля не обязательные к заполнению, но могут в дальнейшем помочь в обслуживании автомата оператором.

| До                                                | полнительно 🔨      |               |  |
|---------------------------------------------------|--------------------|---------------|--|
| Инвентарный номер автомата                        |                    |               |  |
| Контактный телефон                                | ⑦<br>Контакт на ме | сте установки |  |
| Адрес установки                                   |                    |               |  |
|                                                   |                    |               |  |
| Место установки                                   |                    |               |  |
| Доступ для обслуживания<br>П Каждый день Понедель | оник 🗌 Вторник     | Среда         |  |

В настройках автомата нужно выставить следующие параметры:

| Дополнительно ^             |    |
|-----------------------------|----|
| Сдвиг номера позиции товара | (1 |
| 0                           |    |
| Стартовый баланс            | (1 |
| OxFFFF                      |    |
| Номер Cashless              | (1 |
| 0x10                        | ~  |

В вендинговых настройках указать Ваш часовой пояс:

| RUB   Российский рубль | ~ |
|------------------------|---|
|                        |   |
| Часовой пояс           | ? |

Дополнительно 🗸

Если в дальнейшем планируется подключить фискализацию, то необходимо заполнить правильно поля:

(если фискализация пока не планируется, установить Фискализируемые платежи – без фискализации – в этом случае остальные поля не заполняются)

- Фискализируемые платежи установить «Все типы платежей»;

- СНО установить согласно Вашей системе налогообложения;

- Адрес расчетов - указать фактический адрес установки автомата с индексом;

- Место расчета - указать место установки автомата (например, выход 5, или рядом с Магнитом);

- Номер автомата - указать заводской номер автомата (указан на шильдике или в паспорте изделия);

- Операционный режим - выбрать признак операционного режима.

| Фискализируемые платежи * |   |
|---------------------------|---|
| Все типы платежей         | ~ |
|                           |   |
| СНО по умолчанию*         | ~ |
|                           |   |
| Адрес расчетов*           |   |
| Место расчетов*           |   |
|                           |   |
| Номер автомата *          |   |
| Операционный режим*       |   |
| Признак шифрование данных | ~ |

После заполнения всех необходимых полей в правом верхнем углу нажать «Сохранить».

Первичные настройки завершены и aQsi Cube готов к работе.